## Guide d'installation et de modification des immages de fond d'écran.

Nov, 2006

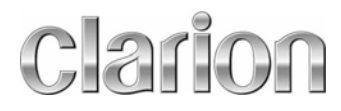

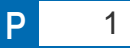

### Révision

 Cette fonction donnera à l'utilisateur l'option de télécharger des arrières plans de notre site internet et le sauvegarder sur le disque dur du NAX970HD.

Téléchargement..

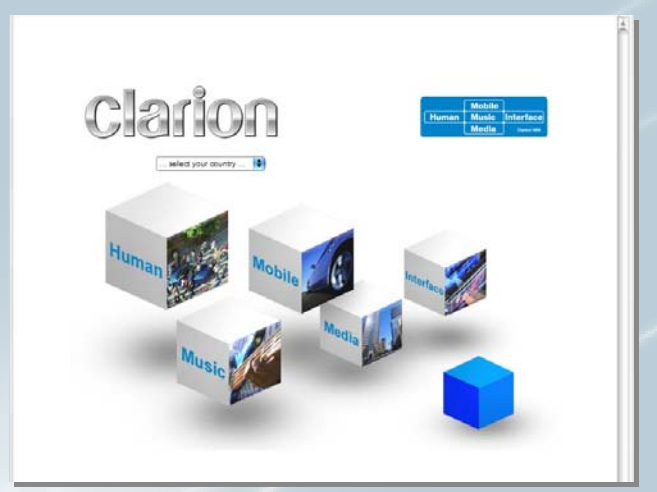

Site internet

 
 Réglage
 Suivant
 Retour

 Navigation
 Affiche
 Données mémorisées

 Horloge
 Langue
 Volume / Vocale

 Destination
 Route
 Réglage

 Sélectionner une option du menu
 Sélectionner une option du menu

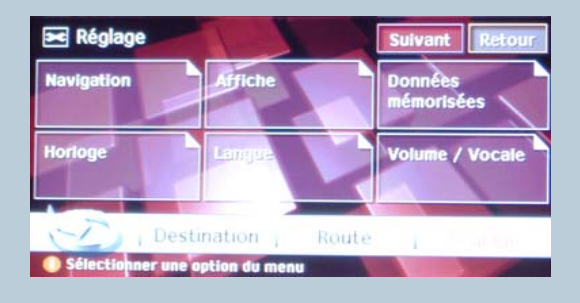

## clarion

2

#### Images supplémentaires - 5 options-

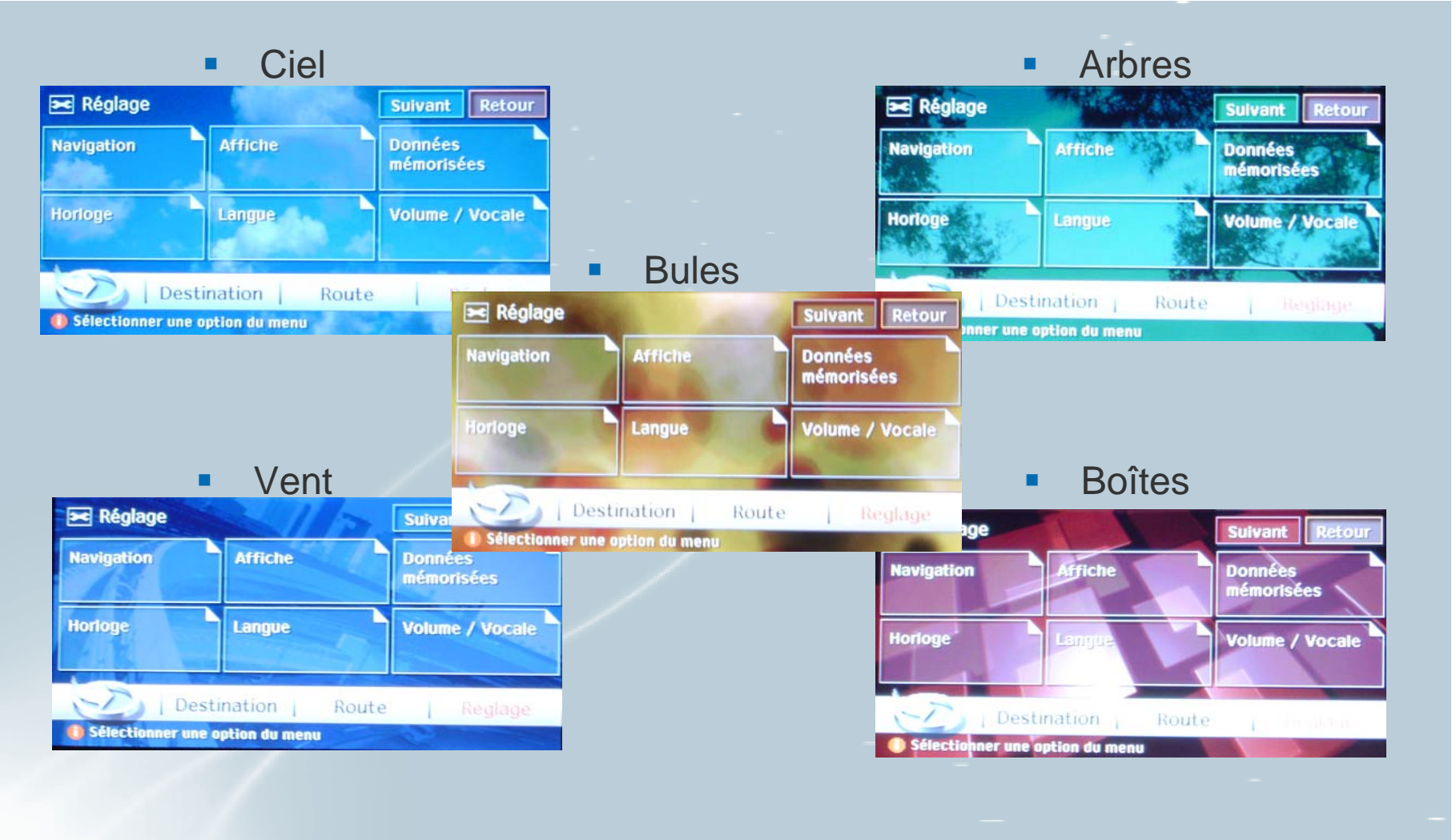

## clarion

# Lien internet pour le téléchargement des images d'arrières plans suplémentaires.

Visitez le lien ci-dessous

www.clarion.com/ca/fr/support/software/all/index.html

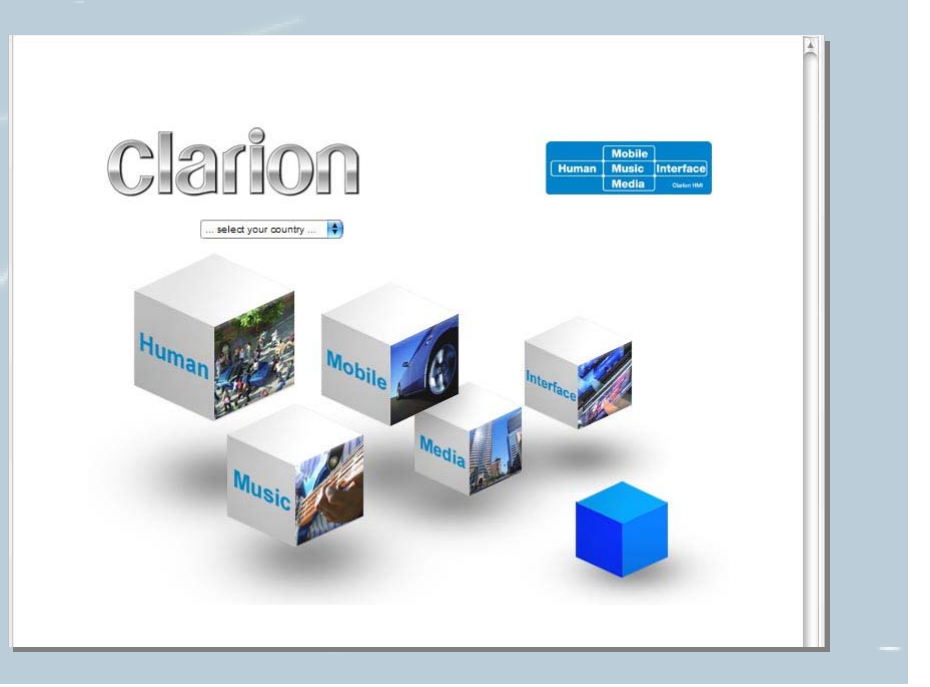

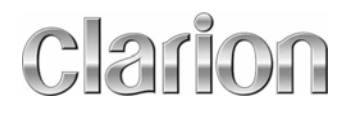

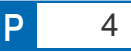

- Choisisez
- Le fichier compressé sera sauvegardé dans le dossier sélectioné par l'utilisateur.
- Le fichier devra être décompressé avant l'utilisation.

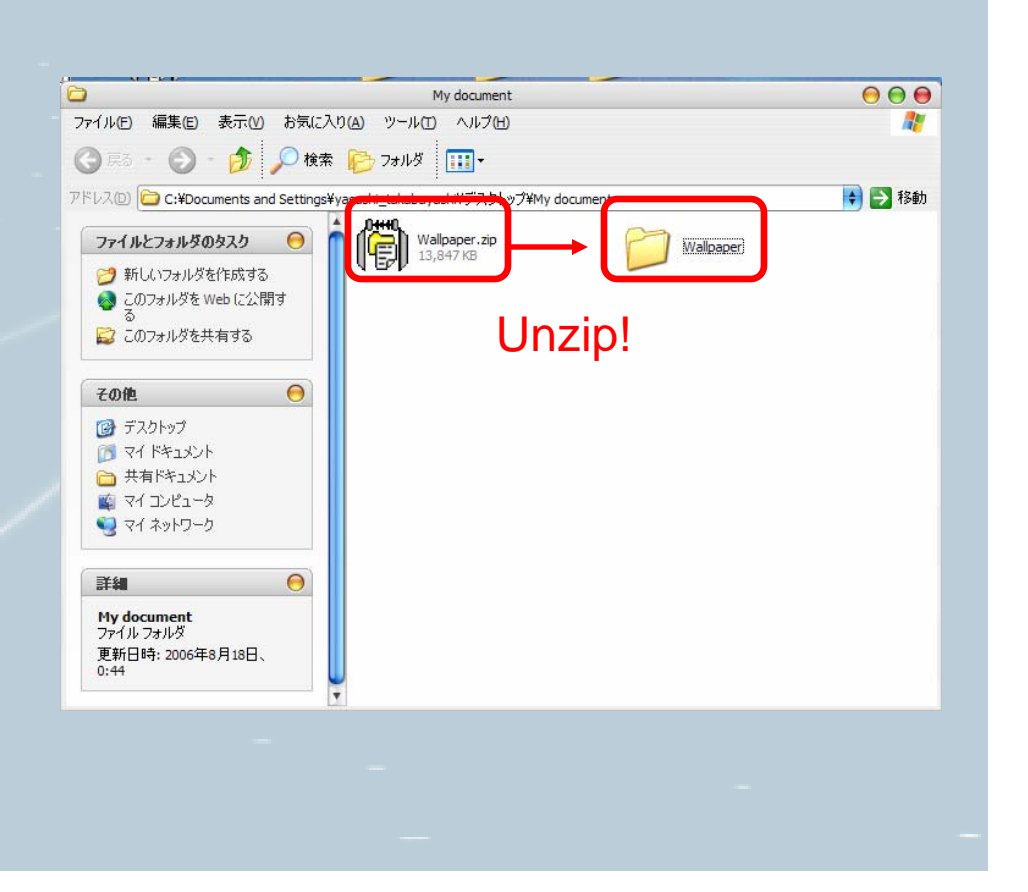

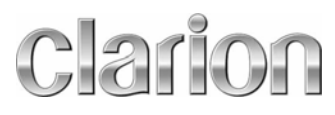

- Le fichier décompressé comprend un dossier nommé "Wallpaper" et contient 5 fichiers.
- L'utilisateur doit copier le fichier "Wallpaper" dans la memoire de la clef USB.

\* Le fichier "Wallpaper" doit être placé dans le répertoire principale (Root Directory) de la clef USB.

Clarion

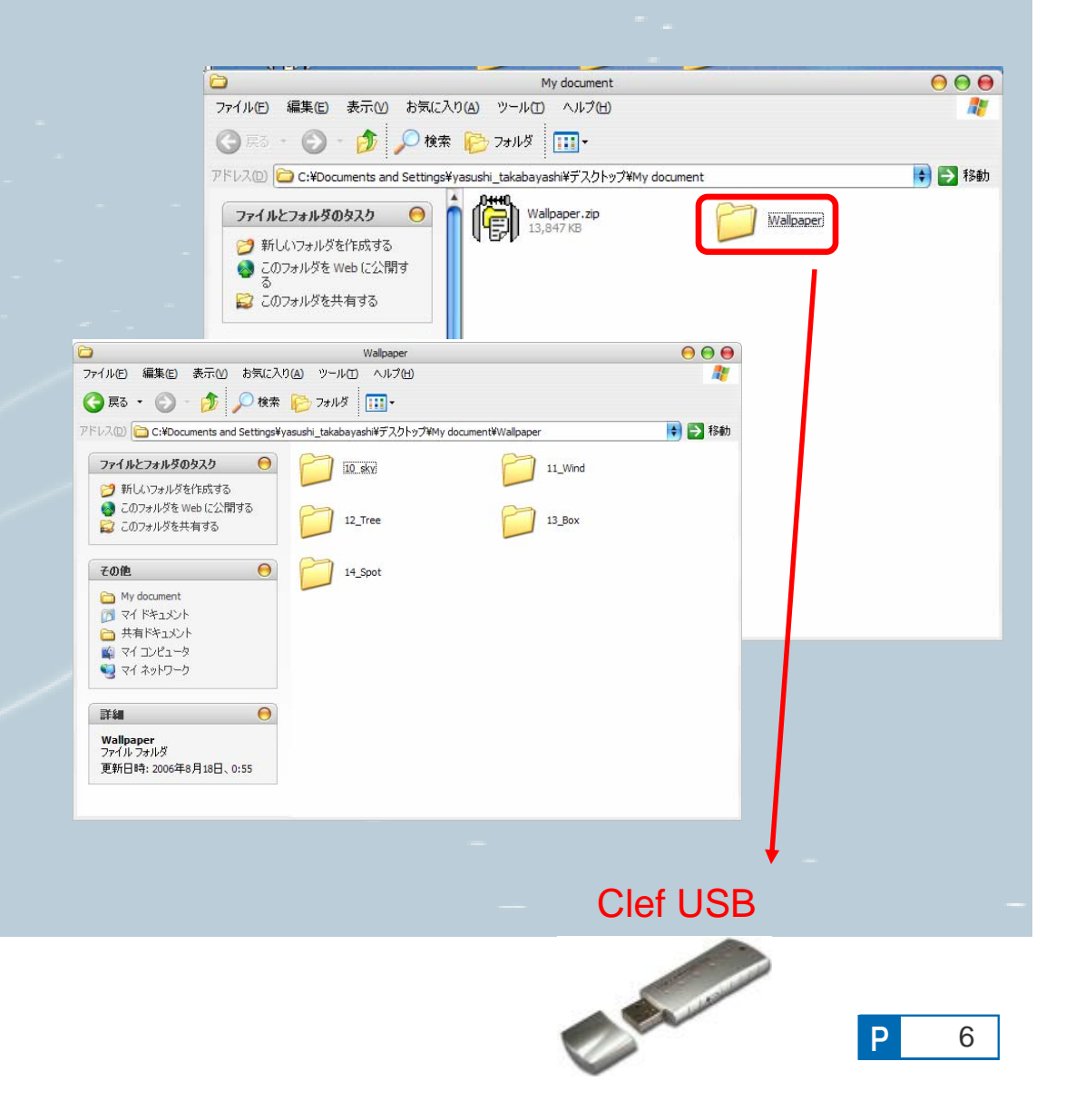

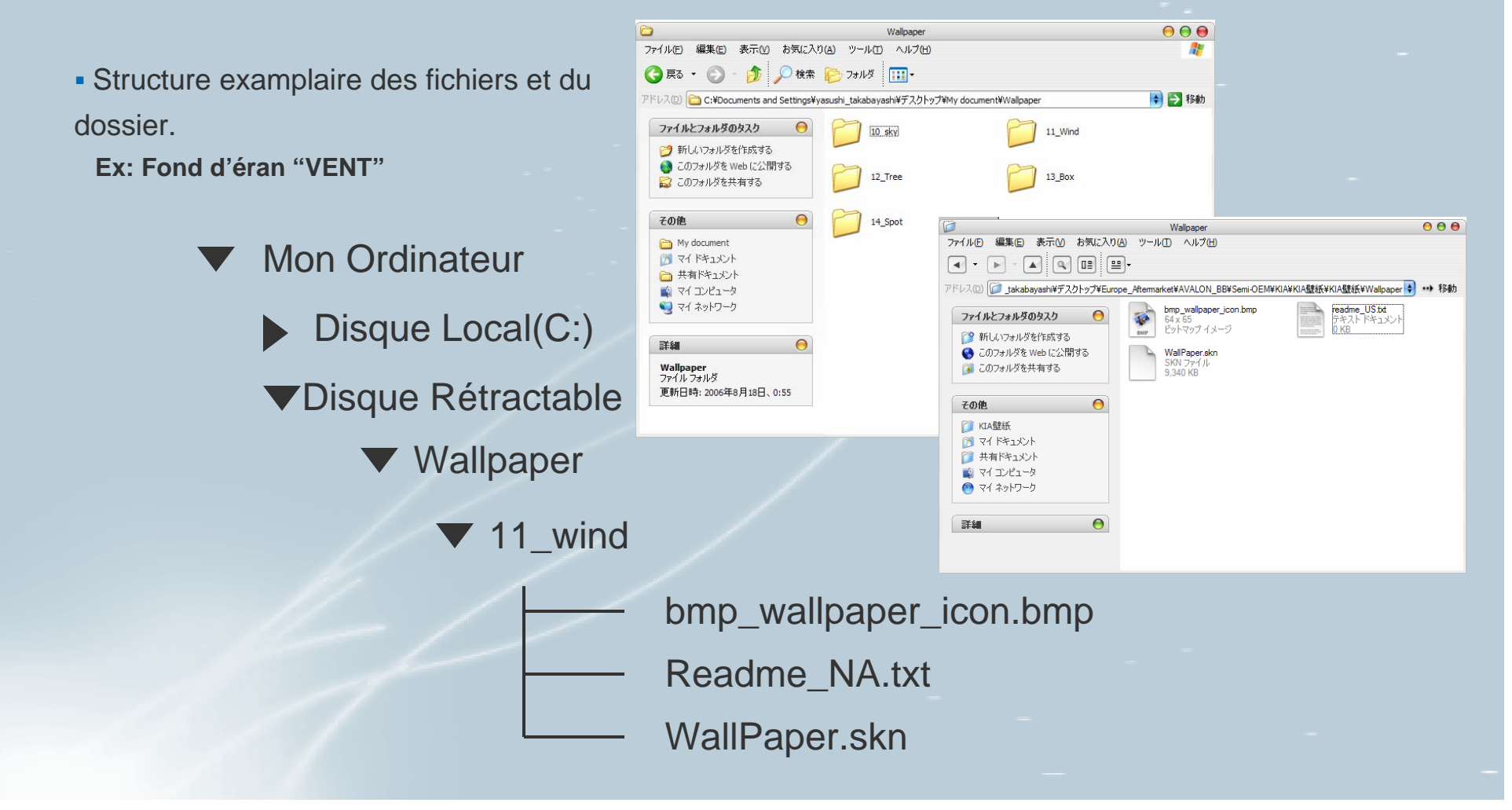

\* Ne pas faire des changements a cette structure. Les noms des fichiers doits rester tel quels. S'il y a des changements, le téléchagement ne fonctionnera pas.

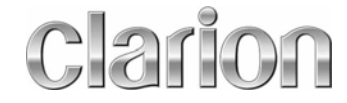

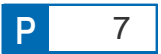

- Assurez-vous que l'alimentation est fermé.
- Insérez la clef USB dans la fente sur le devant du Système de Navigation
- Mettre le système sous tension.
- Sélectionnez Importer des données

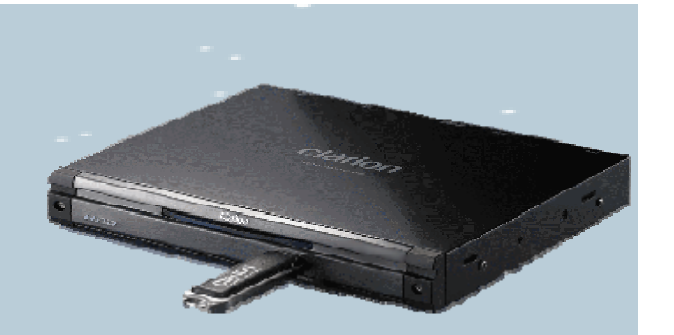

("Menu" → "Réglage" → "Suivant" → "Importer des Données" → Importer)

| 💌 Réglage         |                   | Suivant Retour        |
|-------------------|-------------------|-----------------------|
| Navigation        | Affiche           | Données<br>mémorisées |
| Horloge           | Langue            | Volume / Vocale       |
|                   | estination R      | oute Réglage          |
| () Sélectionner u | ne option du menu |                       |

| *   | Fonds d'écran             | Importer | Effacer |
|-----|---------------------------|----------|---------|
| [1] |                           |          |         |
|     |                           | · · ·    |         |
|     |                           |          |         |
| *   |                           |          |         |
| ×   | tionner une option du men |          |         |

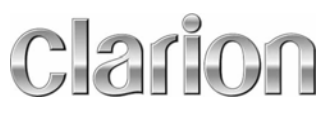

#### **Comment changer les fonds d'écrans**

- Sélectionner Importer des Données du menu Réglage
   ("Menu" → "Réglage" → "Suivant" → "Importer de Données")
- Une fois que l'importations est complet l'utilisateur peut maintenant choisir le fonds d'écran.

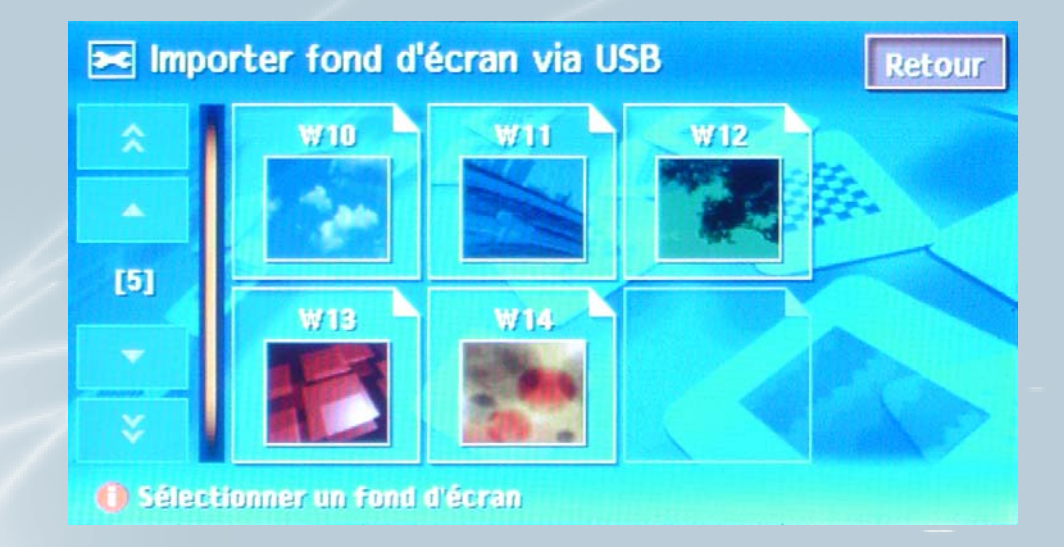

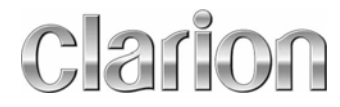

### Terminé

 L'immage de fond sélectionné sera maintemant appliqué sur tous les menus.

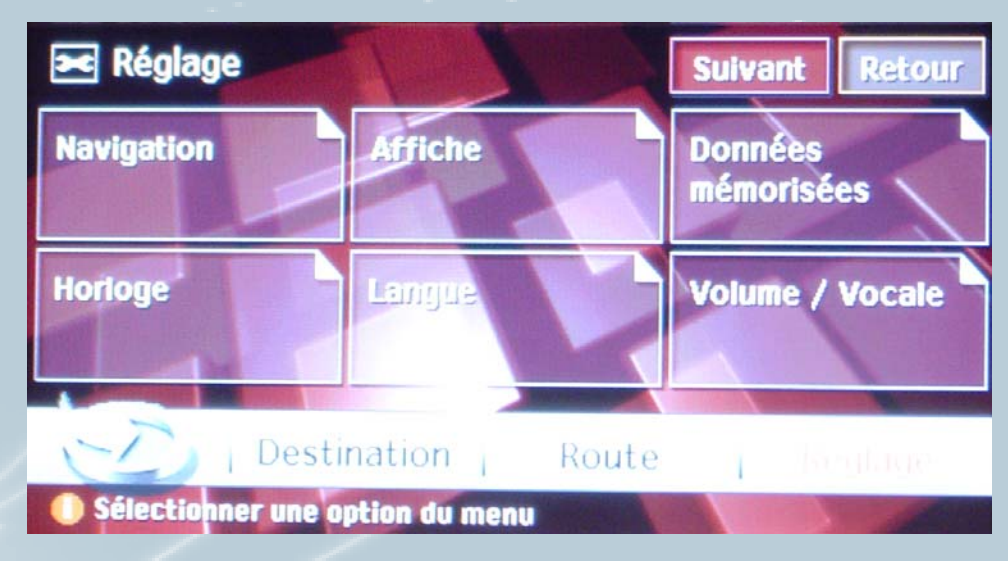

Nouveau fond d'écran!

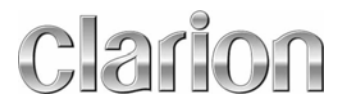

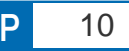

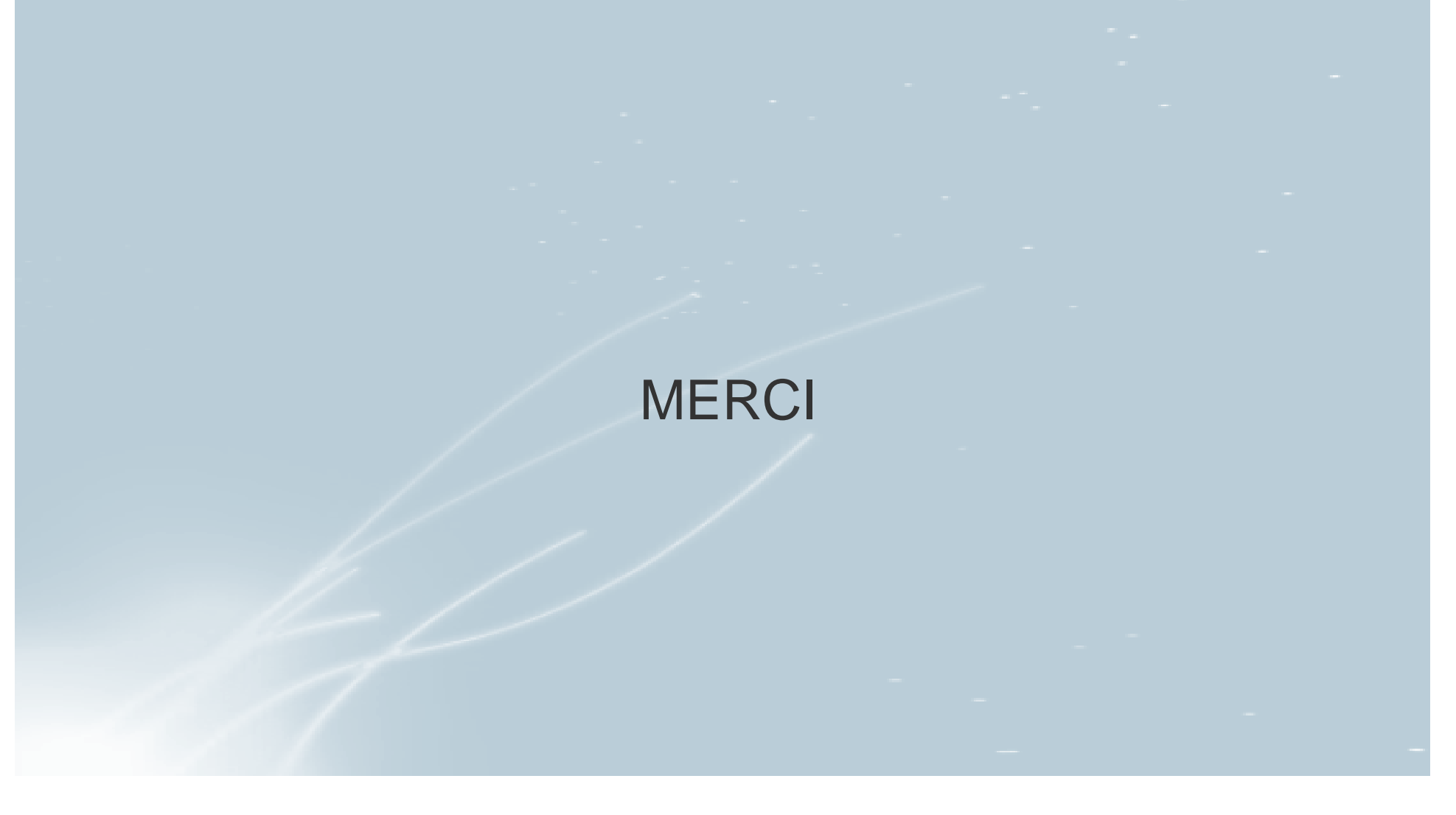

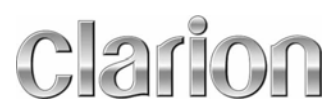

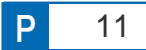